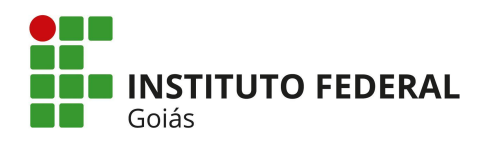

## Módulo Central de Serviços SUAP – Perfil Atendente

Os chamados abertos caem numa fila de espera do **Centro de Atendimento** à que foi destinado, de acordo com a sua data de abertura. Os chamados mais antigos aparecem primeiro na fila para serem atendidos. O fluxograma da Figura 1 apresenta o fluxo de atividades para o usuário com perfil de **Atendente** dentro do Módulo Central de Serviços.

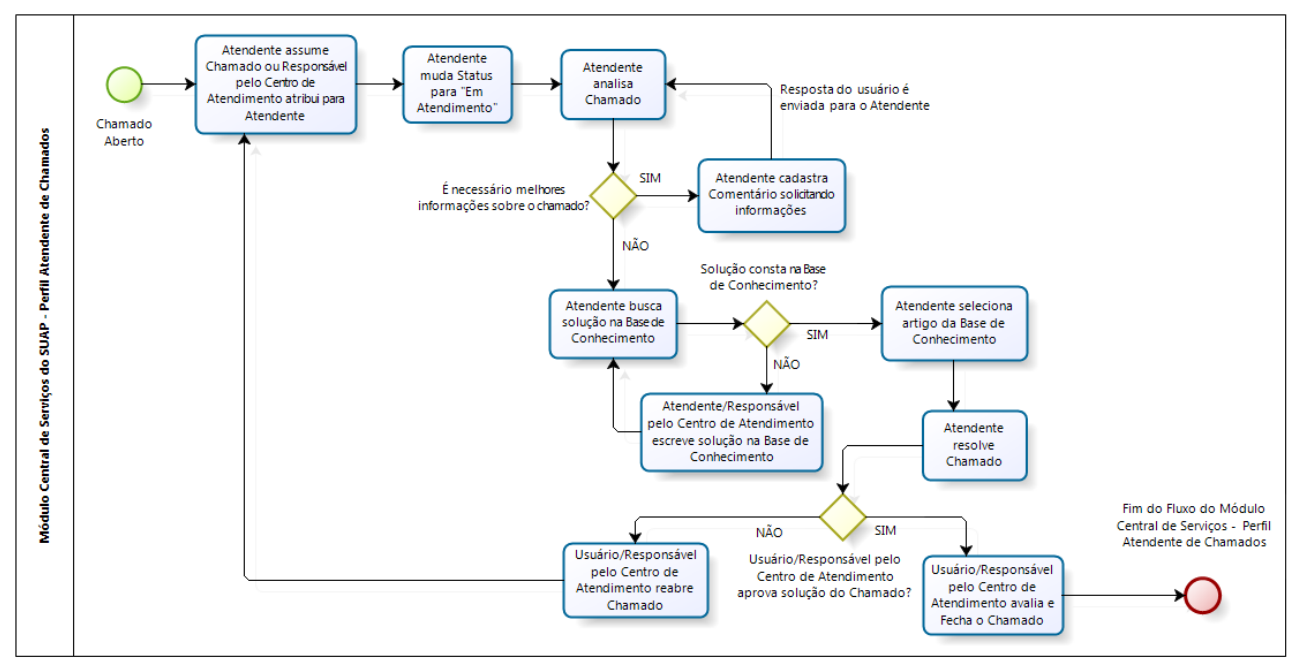

Figura 1: Fluxograma do Módulo Central de Serviços – Perfil Atendente

O Responsável pelo Centro/Grupo de Atendimento é a pessoa responsável por um grupo de Atendentes, o qual deve acompanhar, atribuir e gerenciar o processo de atendimento dos Chamados.

Quando o usuário com perfil de **Atendente** clica no menu **Central de Serviços** -> **Chamados**, a tela da Figura 2 é apresentada.

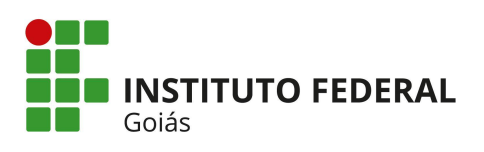

| uap =                   | Inicio » Chamados          |                                       |                                                                           |                    |       |
|-------------------------|----------------------------|---------------------------------------|---------------------------------------------------------------------------|--------------------|-------|
| Yuri Paraguacu          | Chamados                   |                                       |                                                                           |                    |       |
|                         | Aviso: Chamados com situaç | ão "Fechado", "Resolvido" ou "Cance   | elado" não serão exibidos na consulta geral.                              |                    |       |
| Buscaritem de Menu      | - Filtros                  |                                       |                                                                           |                    |       |
| INÍCIO                  |                            |                                       |                                                                           |                    |       |
| ADMINISTRAÇÃO           | ID:                        |                                       | Data Inicial:                                                             | Data Final:        |       |
| GESTÃO DE PESSOAS       |                            |                                       |                                                                           |                    |       |
| ENSINO                  | Área:                      | <b>-</b>                              | Grupo de Atendimento:                                                     |                    | •     |
| CENTRAL DE SERVIÇOS     |                            |                                       |                                                                           |                    |       |
| Dashboard               | Tags: (                    | Ar-Condicionado 🔲 Esquadria           | as                                                                        |                    |       |
| Perguntas Frequentes    | Unidade Organizacional:    | •                                     | Considerar chamados 🔲                                                     | Tipo:              | ••••• |
| Bases de Conhecimento   |                            |                                       | T                                                                         |                    |       |
| Chamados                | Situação:                  | ······ •                              | Iodas as situações:                                                       | Nota da Avaliação: | *     |
| Abrir Chamado           | Atribuições:               | Todas 🔍 Atribuídos a mim 🔍 A          | Atribuídos a outros 🛛 Sem atribuição 🔍 Atribuídos a mim ou sem atribuição |                    |       |
| Meus Chamados           | Grupo de Servico:          |                                       |                                                                           |                    |       |
| Indicadores             |                            | •                                     |                                                                           |                    |       |
| TEC. DA INFORMAÇÃO      | Serviço:                   |                                       |                                                                           |                    |       |
| -<br>DES. INSTITUCIONAL |                            |                                       |                                                                           |                    |       |
| extensão                | Interessado:               |                                       |                                                                           |                    |       |
| ESQUISA                 | Aberto Por:                |                                       |                                                                           |                    |       |
| AIR                     |                            |                                       |                                                                           |                    |       |
|                         | Buscar por:                |                                       |                                                                           |                    |       |
|                         | c                          | onteúdo a ser pesquisado nas descriçõ | ões, número de patrimônio, comentários e notas internas dos chamados      |                    |       |
|                         |                            |                                       |                                                                           |                    |       |
|                         | Enviar                     |                                       |                                                                           |                    |       |
|                         |                            |                                       |                                                                           |                    |       |
|                         | Chamadas                   |                                       |                                                                           |                    |       |
|                         | - Chamados                 |                                       |                                                                           |                    |       |
|                         | Total de 3 itens           |                                       |                                                                           |                    |       |

Figura 2: Tela de Consulta de Chamados - Perfil Atendente

Através da tela da Figura 2, o Atendente pode executar diversas ações:

- Realizar consultas para encontrar chamado(s) específico(s), selecionando algum(ns) dos filtros disponíveis. Os chamados com situação "Fechado", "Resolvido" ou "Cancelado" não serão exibidos na consulta geral dos Chamados que já aparecem listados na tela inicial, somente se a situação específica do Chamado for selecionada no filtro "Situação" que eles serão mostrados;
- Verificar se existem chamados em aberto. Os chamados abertos são listados na mesma tela da Figura 2, logo abaixo dos filtros da consulta, em ordem decrescente por data de abertura e estarão indicados com a tag "Aberto" em azul, logo na frente do título do Chamado;
- Assumir Chamado para si ou Atribuir o Chamado para outro Atendente do Centro de Atendimento de origem do Chamado, como mostra a Figura 3. Para assumir o Chamado basta clicar no botão verde "Assumir". O próprio Atendente ou o Responsável pelo Grupo de Atendimento podem atribuir o Chamado para algum dos outros Atendentes que fazem parte do mesmo grupo, clicando no botão azul "Atribuir" e depois selecionando um dos nomes que aparecerão na lista de outra tela que será aberta.

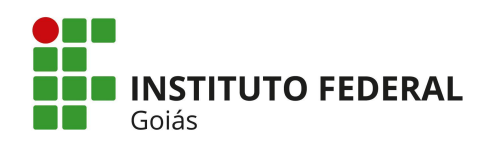

| 🖙 sair |                                                          |                                                                            |                                               |                                                    |                                                                            |                                   |         |
|--------|----------------------------------------------------------|----------------------------------------------------------------------------|-----------------------------------------------|----------------------------------------------------|----------------------------------------------------------------------------|-----------------------------------|---------|
|        | Buscar por:                                              |                                                                            |                                               |                                                    |                                                                            |                                   |         |
|        |                                                          | Conteúdo a ser pesquisado nas descrições, número de patrimôni              | io, comentários e notas internas dos chamados |                                                    |                                                                            |                                   |         |
|        | Enviar                                                   |                                                                            |                                               |                                                    |                                                                            |                                   |         |
|        | - Chamados                                               |                                                                            |                                               |                                                    |                                                                            |                                   |         |
|        | Total de 3 itens                                         |                                                                            |                                               |                                                    |                                                                            |                                   |         |
|        | REQ #7 Ajustar con<br>Cavalo: Tage: Ar-Condic            | nfiguração do controle Aberto<br>Indicionado está desconfigurado<br>Jonado |                                               |                                                    |                                                                            | •                                 | tribuir |
|        | Interessado:<br>Renata Cavalcante                        | Aberto Em:<br>08/12/2017 07:53<br>SLA: 23 hores                            | Data Limite:<br>09/12/2017 07:53              | Tempo Ultrapassado:<br>4 días, 3 horas, 29 minutos | Grupo de Atendimento:<br>Grupo de Atendimento de Manutenção Predial        | Atribuido Para:<br>Yuri Paraguacu |         |
|        | INC #8 Vazamento<br>chamado de testa<br>Jefersc<br>Pober | de água no aparelho Aberto                                                 |                                               |                                                    |                                                                            |                                   | tribuir |
|        | Interessado:<br>Jeferson Roberto                         | Aberto Em:<br>11/12/2017 08:38<br>SLA: 23 horas                            | Data Limite:<br>12/12/2017 08:38              | Tempo Ultrapassado:<br>1 dia. 2 horas, 43 minutos  | Grupo de Atendimento:<br>Grupo de Atendimento de Manutenção Predial        | Atribuido Para:<br>Yuri Paraguacu |         |
|        | REQ #10 Consertal                                        | r fechadura Aberto                                                         |                                               |                                                    | 4                                                                          |                                   | tribuir |
|        | Interessado:<br>Claudia Goncalves                        | Aberto Em:<br>13/12/2017 11:21<br>SLA: 23 horas                            | Data Limite:<br>14/12/2017 11:21              | Tempo Restante:<br>23 horas, 58 minutos            | <b>Grupo de Atendimento:</b><br>Grupo de Atendimento de Manutenção Predial | Atribuido Para:<br>Ninguém        |         |
|        | Total de 3 itens                                         |                                                                            |                                               |                                                    |                                                                            |                                   |         |

Figura 3: Tela de Consulta de Chamados - Perfil Atendente

Quando existir algum Chamado atribuído para o Atendente, ele deverá clicar sobre o título do Chamado (que é um link) para alterar o *status* do mesmo para "Em Atendimento" (clicando no botão verde "Alterar para Em Atendimento" da Figura 4). Como exemplo, na Figura 3, temos o Chamado com o título "**REQ#7 Ajustar configuração do controle**", a sigla REQ indica que se trata de um Chamado do tipo "Requisição" e o número do Chamado é 7. O *status* (situação) do Chamado aparece na frente do título do mesmo, no caso da Figura 3, constam 3 chamados com *status* **Aberto**.

Se o Chamado estiver com informações incompletas e precise de melhor detalhamento por parte do usuário, o Atendente pode interagir com ele (e vice-versa) através da aba "Linha do **Tempo**" na tela de detalhamento do Chamado como mostra a Figura 4. Também existem na tela de detalhamento do Chamado, as abas:

- Notas Internas: aba não visível para os usuários comuns, serve para troca de informação entre os Atendentes do mesmo Grupo de Atendimento e/ou entre o Responsável pelo mesmo;
- Histórico de Movimentações: exibe o histórico das alterações realizadas no Chamado, aba visível para os usuários requisitantes (servidores e alunos), Atendentes e Responsável pelo Grupo de Atendimento.

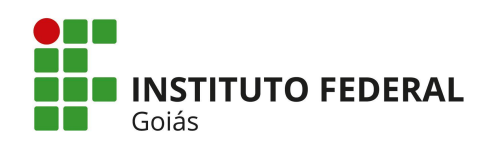

| suap ≡                 | Inicio - Chamados - Chamado 7                                      | <u>Ф</u>                                                                         |
|------------------------|--------------------------------------------------------------------|----------------------------------------------------------------------------------|
| Yuri Paraguacu         | Chamado 7                                                          | Alterar para Em Atendimento Outras Opções V Cancelar                             |
| Q Buscar Item de Menu  | - Ar-Condicionado   Ajustar configuração do controle               | + Dados Gerais                                                                   |
|                        | 1978. Intersector, Rosen Caudeman                                  | Tago: Ar-Condicionado 📵                                                          |
| 🗃 Administração        | Cavelors Setor: Non-ER-LOG                                         | Área: Manutenção Predial                                                         |
| 👹 GESTÃO DE PESSOAS    | Contato: renata.paula@ifgedu.br                                    | Aberto em: 08/12/2017 07:53                                                      |
| 🖋 ENSINO               | Controle do ar condicionado está desconfigurado                    | Meio de Abertura: Interface Web                                                  |
| IE CENTRAL DE SERVIÇOS | 4 F                                                                | Atribuído para: Yuri Paraguacu<br>Grupo de Atendimento: Grupo de Atendimento de  |
| Dashboard              |                                                                    | Manutenção Predial - 08/12/2017<br>10:46                                         |
| Perguntas Frequentes   | Limit do rempo L recommendada internas a introducida entremanações | Centro de Atendimento: Coordenação de Manutenção Predial -<br>Reitoria (REI-CMP) |
| Bases de Conhecimento  | Mostrar mais detailies                                             | Campus: REI<br>Tampo I Itransporterio: 4 dias 22 horas: 38 minutos               |
| Chamados               | 08/2/2017.08.00 <b>#</b> Kc                                        | Tempo de Atendimento: -                                                          |
| Abrir Chamado          | Carrow Renata Cavalcante comentou:                                 | Tempo de Resposta: -                                                             |
| Meus Chamados          |                                                                    | + Outros Interessados                                                            |
| Indicadores            |                                                                    | Jeferson Roberto Remover                                                         |
| TEC. DA INFORMAÇÃO     |                                                                    | Jetersc Setor: None - REI-CGI<br>Pober<br>Emsil: jeferson.roberto@ifg.edu.br     |
| Lal DES. INSTITUCIONAL |                                                                    | Thisco Dutra Remover                                                             |
| 💼 extensão             |                                                                    | Setor: None - REITORIA                                                           |
| PESQUISA               |                                                                    | Email: thiago.dutraiging.edu.br                                                  |
| 🕪 SAIR                 |                                                                    | + Requisitante                                                                   |
|                        |                                                                    | Re. Renata Cavalcante<br>Cavalo: Setor: None - REI-CGI                           |
|                        | Figura 4: Tela de detalhamento do Chamado                          |                                                                                  |

Depois que o Chamado já está com *status* "Em Atendimento", novos botões aparecem no canto superior direito da tela, como mostra a Figura 5.

| suap ≡                | Inicio » Chamados » Chamado 7                                                       |                        |                                                                  |
|-----------------------|-------------------------------------------------------------------------------------|------------------------|------------------------------------------------------------------|
|                       | Chamado 7                                                                           | Alterar para Resolvido | Outras Opções 👻 Suspender Cancelar                               |
| Yuri Paraguacu        | Em atendimento                                                                      |                        | Atribuir                                                         |
| Q Buscar Item de Menu | - Ar-Condicionado   Ajustar configuração do controle                                | 4                      | Adicionar Tags<br>Reclassificar                                  |
|                       |                                                                                     | т                      | Interessados                                                     |
| 🗮 ADMINISTRAÇÃO       | Zivena Interessado: Renata Cavalcante<br>Cavalcanti Setor: None - REI-CGI           | A                      | Visualizar Chamados<br>re Semelhantes                            |
| 醟 GESTÃO DE PESSOAS   | Contato: renata.paula@ifg.edu.br                                                    | A                      | <sup>ibe</sup> Outros Chamados do<br>Dat Interessado             |
|                       | Controle do ar condicionado está desconfigurado                                     | N                      | feio de Abertura: Interface Web                                  |
| 🗮 CENTRAL DE SERVIÇOS |                                                                                     |                        | Atribuído para: Yuri Paraguacu<br>Grupo de Atendimento: Grupo de |
| Dashboard             | Linha do Tempo 1 Notas Internas 2 Artigos Relacionados 2 Histórico de Movimentações | N                      | Atendimento de<br>1anutenção Predial - 08/12/2017 10:46          |
| Perguntas Frequentes  |                                                                                     | C                      | entro de Atendimento: Coordenação de<br>Manutenção Predial -     |
| Bases de Conhecimento | N                                                                                   | Aostrar mais detalhes  | leitoria (REI-CMP)<br>Campus: REI                                |
| Chamados              |                                                                                     | T                      | empo Ultrapassado: 6 dias                                        |
| Abrir Chamado         | Comentário:                                                                         | T                      | empo de Atendimento: -<br>empo de Resposta: 7 dias               |
| Meus Chamados         |                                                                                     |                        |                                                                  |
| Indicadores           |                                                                                     |                        | Outros Interessados                                              |
| 🖵 TEC. DA INFORMAÇÃO  |                                                                                     |                        | Jeferson Roberto Remover                                         |
|                       | Adicionar Comentário                                                                |                        | ober<br>Email: jeferson.roberto@ifg.edu.br                       |
| 💼 extensão            |                                                                                     |                        | Thiago Dutra Remover                                             |
| S PESQUISA            | 08/12/2017 08:00 Cave Renata Cavalcante comentour                                   |                        | Email: thiago.dutra@ifg.edu.br                                   |
| 🕪 SAIR                | comentário da linha do tempo                                                        |                        | - Requisitante                                                   |

Figura 5: Tela de detalhamento do Chamado

Na tela da Figura 5 é possível:

Alterar a situação do Chamado para Resolvido, clicando no botão verde. Ao clicar no botão, a tela da Figura 6 será exibida com a terceira aba "Artigos Relacionados" aberta. Para resolver um chamado, o Atendente precisa: marcar, no mínimo, uma das Bases de Conhecimento listadas; ter avaliado todas as Bases de Conhecimento marcadas e preencher o campo "Observação" ao final da listagem das Bases de Conhecimento. Reitoria do Instituto Federal de Goiás

Endereço: Av. C-198, 500 - Jardim América, Goiânia, Goiás, Brasil, CEP: 74270-040 Fone: (62) 3612-2200

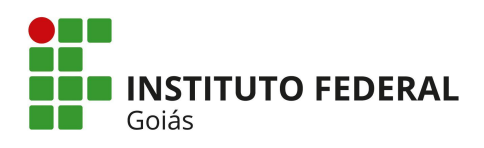

| CENTRAL DE SERVIÇOS    |                                                                                                    | Grupo de Atendimento: Grupo de Atendimento de                                                                                                    |
|------------------------|----------------------------------------------------------------------------------------------------|----------------------------------------------------------------------------------------------------|
| Dashboard              | Linha do Temoro 1 Notas Internas 2 Artiens Belazionados 2 Histórico de Movimentacões                                                                                                    | Manutenção Predial -<br>08/12/2017 10:46                                                                                                    |
| Perguntas Frequentes   | Lana do tempo - E Todas meternas - Pringos meteronas en a sinte de matematica de constructivos                                                                                                    | Centro de Atendimento: Coordenação de Manutenção<br>Predial - Reitoria (REI-CMP)                                                                                  |
| Bases de Conhecimento  | Para resolver um chamado, você deve:                                                                                                    | Campus: REI                                                                                                    |
| Chamados               | 1. marcar, no mínimo, uma das bases de conhecimentos listadas abaixo.     2 ter avaliado todas as bases de conhecimentos marcadas.                                                                     | Tempo Ultrapassado: 6 dias, 12 minutos<br>Tempo de Atendimento: -                                                                                                 |
| Abrir Chamado          | 3. preencher a Observação ao final da listagem de bases de conhecimento.                                                                                                    | Tempo de Resposta: 7 días                                                                                                    |
| Meus Chamados          |                                                                                                    | + Outros Interessados                                                                                                    |
| Indicadores            | Vazamento de água no Aparelho Você precisa avaliar este activo                                                                                                    | A Joferren Roberto Remover                                                                                                    |
| 며 TEC. DA INFORMAÇÃO   | Se o seu ar condicionado foi instalado há pouco tempo e desde os primeiros días de uso já pinga água pela frente, então pode ter certeza que a falha está no serviço de instalação do ar condicionado. | Jeferso<br>Setor: None - REI-CGI                                                                                                    |
| Lad DES. INSTITUCIONAL |                                                                                                    |                                                                                                    |
| 💼 extensão             | Esta solução já foi utilizada para resolver:         Média de avaliações desta solução:           1 chamados         5,0                                                                               | Thiago Dutra Remover<br>Setor: None - REITORIA                                                                                                    |
| PESQUISA               |                                                                                                    | Email: thiago.dutra@ifg.edu.br                                                                                                    |
|                        | Configuração de Controle Remoto do Ar-Condicionado Ver Solução Controle remoto l'Clique sobre os botões para conhecer suas funcionalidades.  Esta solução já foi utilizada para resolver: Canamados    | <ul> <li>Requisitante</li> <li>Renata Cavalcante</li> <li>Cavale Service / None - RELCCI</li> <li>Email: renata paula@ifg adu br</li> <li>+ Aberto Por</li> </ul> |
|                        | Resolver Chamado                                                                                                    | ZRe₁ Renata Cavalcante<br>Cavalc <sub>Setor:</sub> None - REI-CGI                                                                                                 |
|                        | Observação:<br>Será oriado um comentário com esta observação.<br>Alterar para Resolvido                                                                                                    | Email: renata paula@ifg.edu.br                                                                                                    |

Figura 6: Tela de detalhamento do Chamado

- O botão "Outras Opções" da Figura 5, permite:
  - o Atribuir o Chamado para outro Atendente;
  - o Adicionar Tags para facilitar a identificação do mesmo;
  - o Reclassificar o Chamado, alterando o Serviço, o Câmpus ou o Centro de Atendimento;
  - o Adicionar outros interessados no Chamado;
  - Visualizar Chamados semelhantes, que tenham sido resolvidos para o mesmo tipo de Serviço;
  - o Visualizar outros Chamados do usuário interessado.
- Alterar a situação do Chamado para Suspenso, clicando no botão laranja "Suspender";
- Alterar a situação do Chamado para Cancelado, clicando no botão vermelho "Cancelar". Quando o Atendente desejar resolver algum Chamado, cuja solução ainda não esteja cadastrada na Base de Conhecimento, é necessário que algum usuário com permissão de "Publicador da Base de Conhecimento" escreva a solução anteriormente. Para isso, o usuário deve acessar o menu Central de Serviços -> Bases de Conhecimento e a tela da Figura 7 será exibida. Para o cadastro são solicitados os seguintes campos:
  - Área de Serviço;

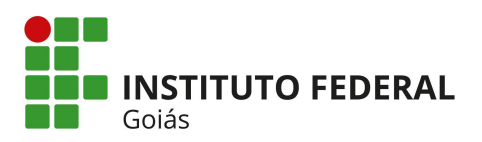

- Título da solução;
- Resumo da solução;
- Texto explicativo da solução,
- Tags;
- Visibilidade da solução, que pode ser Privada (artigos visíveis a todos os Atendentes da Central de Serviços), Sigilosa (restringe os artigos apenas a determinados Grupos de Serviços) e Pública (artigos visíveis a todos os Atendentes da Central de Serviços e na área de "Perguntas Frequentes");
- Caso a solução deva ser restrita a algum(ns) serviço(s), mantenha pressionado o "Control", ou "Command" no Mac, para selecionar mais de uma opção de Serviços na lista. Não selecione nenhuma opção para exibir esta Base de Conhecimento em todos os Serviços;
- Anexos.

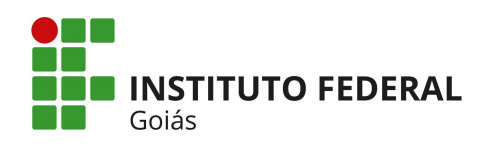

## MINISTÉRIO DA EDUCAÇÃO

SECRETARIA DE EDUCAÇÃO PROFISSIONAL E TECNOLÓGICA INSTITUTO FEDERAL DE EDUCAÇÃO, CIÊNCIA E TECNOLOGIA DE GOIÁS DIRETORIA DE TECNOLOGIA DA INFORMAÇÃO - REITORIA

| suap 🔳 Inicio - Bases          | de Conhecimento > Adicionar Base de Conhecimento                                                                                                    |                                                                              |                               |
|--------------------------------|----------------------------------------------------------------------------------------------------|------------------------------------------------------------------------------|-------------------------------|
| Adicio                         | nar Base de Conhecimento                                                                                                    |                                                                              | Ajuda                         |
| Dados G                        | rais                                                                                                    |                                                                              |                               |
| Q Buscar Item de Menu Are      | a do Serviço: •                                                                                                    |                                                                              |                               |
|                                | Título:                                                                                                    |                                                                              |                               |
|                                |                                                                                                    |                                                                              |                               |
| CESTAO DE PESSOAS              | Resumo: *                                                                                                    |                                                                              |                               |
|                                |                                                                                                    |                                                                              |                               |
| E CENTRAL DE SERVIÇOS          |                                                                                                    |                                                                              |                               |
| Deshboard                      |                                                                                                    |                                                                              |                               |
| Perguntas Frequentes           | 4                                                                                                    |                                                                              | ) <i>4</i>                    |
| Bases de Conhecimento          | Salurão                                                                                                    |                                                                              |                               |
| Chamados                       | Fonte - Ta B I U S X, X <sup>i</sup> I <sub>X</sub> A- D                                                                                                    |                                                                              |                               |
| Abrir Chamado<br>Meus Chamados |                                                                                                    |                                                                              |                               |
| Indicadores                    |                                                                                                    |                                                                              |                               |
| > Cadastros                    |                                                                                                    |                                                                              |                               |
| 고 TEC. DA INFORMAÇÃO           |                                                                                                    |                                                                              |                               |
| i extensão                     |                                                                                                    |                                                                              |                               |
| ATIVIDADES ESTUDANTIS          |                                                                                                    |                                                                              |                               |
| PESQUISA                       |                                                                                                    |                                                                              |                               |
| COMUNICAÇÃO SOCIAL             |                                                                                                    |                                                                              |                               |
| G⊭ SAIR                        |                                                                                                    |                                                                              |                               |
|                                |                                                                                                    |                                                                              |                               |
|                                |                                                                                                    |                                                                              |                               |
|                                |                                                                                                    |                                                                              |                               |
|                                | lags:                                                                                                    |                                                                              |                               |
| Visibilida                     | de                                                                                                    |                                                                              |                               |
|                                | Visibilidade:* Privada •                                                                                                    |                                                                              |                               |
|                                | Sigliosa: restringe os artigos apenas a determinados Grupos de Atendimento;<br>Privada: artigos visiveis a todos os atendentes da Central de Serviços;<br>Doblica entres universidas de des atendentes da Central de Serviços; | In Dama and an Empirical Ann                                                 |                               |
|                                | <ul> <li>www.at ar ugos visives a cours os acenciences ca cencial de serviços e na area.</li> <li>Mão relaciona participar porte nara acibir arta bara da centralimente en tenter.</li> </ul>                                  | ne regeneration equilities.                                                  | ratacionar main da uma on So  |
| Restring                       | r aos Serviços:                                                                                                    | er en reçor, memorine pressionado o "Controlo", ou "Contriband" no Mac, para | системники ники числи муруни. |
|                                | Disponíveis                                                                                                    | Filtro                                                                       | Escolhido(S)                  |
|                                | Abastecimento e Acomodação   Abastecimento de pagel Toslha/HigiÁnic                                                                                                    |                                                                              | A                             |
|                                | Apoio a Reuniões e Eventos   Disponibilizar Café                                                                                                    |                                                                              |                               |
|                                | Ar-Condicionado   Ajustar configuração do controle<br>Ar-Condicionado   Aparelho não refrigerando                                                                                                    | Escolher                                                                     |                               |
|                                | Ar-Condicionado   Vazamento de água no aparelho                                                                                                    | Remover                                                                      |                               |
|                                | Energia Elétrica   Adaptar tomada<br>Energia Elétrica   Isolamento facão                                                                                                    | *                                                                            |                               |
|                                | Escolher todos                                                                                                    |                                                                              | Remover todos                 |
|                                |                                                                                                    |                                                                              |                               |
| Anexos<br>Anexo: #1            |                                                                                                    |                                                                              |                               |
|                                | Anexo: Escolher arquivo Nenhum arquivo selecionado                                                                                                    |                                                                              |                               |
| Adicionar ou                   | tro(a) Anexo                                                                                                    |                                                                              |                               |
| Salvar                         | Salvar e adicionar outro(a) Salvar e continuar editando                                                                                                    |                                                                              |                               |
|                                |                                                                                                    |                                                                              | Jacobiele 🕴 Wenne die ode     |
|                                |                                                                                                    |                                                                              | unbuum   robo on bis          |

Figura 7 - Tela de cadastro da Base de Conhecimento

Depois que o Atendente resolve o Chamado o usuário solicitante ou o Responsável pelo Grupo de Atendimento podem **Fechar** ou **Reabrir** o mesmo de acordo com a sua satisfação da solução indicada. Caso o usuário clique no Botão Fechar, ele será direcionado para uma nova tela onde será solicitada uma nota de 1 a 5 de acordo com a satisfação da solução e se quiser pode também deixar um comentário. Caso o usuário clique no botão Reabrir, ele será direcionado para uma nova tela onde será solicitada uma observação relatando o motivo do Chamado estar sendo reaberto.